# 中科院经营性国有资产监管信息系统

使用说明 (预计数填报)

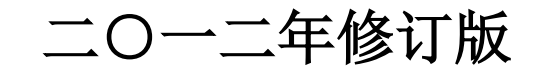

|   | =   |
|---|-----|
|   | ন্দ |
| н | - A |

## 预计数填报说明

| <u> </u> | 操作流程清单       | 1 |
|----------|--------------|---|
| <u> </u> | 用户登录(忘记密码)   | 1 |
| Ξ,       | 预计数填报数据填写与修改 | 4 |
| 四、       | 预计数填报数据新增    | 7 |
| 五、       | 预计数填报数据删除    | 8 |
| 六、       | 预计数填报数据提交    | 8 |
| 七、       | 密码修改         | 9 |
| 八、       | 组织机构管理维护说明   | 9 |

## 预计数填报说明

## 一、 操作流程清单

- 1. <u>用户登录(忘记密码)</u>
- 2. 预计数填报数据填写与修改
- 3. 预计数填报数据新增
- 4. 预计数填报数据删除
- 5. 预计数填报数据提交
- 6. 密码修改

## 二、 用户登录(忘记密码)

**1**. 在浏览器的地址栏中输入登录 http://218.249.78.2:8080/AssetOperationSystem/,在登录页 面中输入用户名和密码。

| LOGIN |  |
|-------|--|
| 用户名:  |  |
| 當 码:  |  |
| 登录    |  |

 点击"登录"按钮进入系统。如果当前密码是六个零则会进入密码修改页面要求用户修 改密码。 密码修改

| 原密码: ●●●●●●   |  |
|---------------|--|
| 新密码: ●●●●●●   |  |
| 确认新密码: ●●●●●● |  |
| 确认 取消         |  |

- 3. 新密码不能设置为六个零,修改密码成功点击"确认" 按钮进入主页面。
- 4. 如果用户忘记密码,可以在登录界面点击"忘记密码"。

| 用户名: |      |  |
|------|------|--|
| 密 码: |      |  |
|      | 登录   |  |
|      | 志记密码 |  |

5. 密码重置通过两种方式进行密码重置。如果用户知道找回密码对应的邮箱,可以采用"邮 箱重置密码"方式,否则可以向系统管理员申请重置密码。

#### 重置密码

| ● 邮箱重置密码(选择后,可以进入本帐号对应的邮箱进行密码重置。) |                                                   |  |  |  |
|-----------------------------------|---------------------------------------------------|--|--|--|
| 0                                 | ○ 向系统管理员发邮件申请重置密码(选择后,可以通过向系统管理员的邮箱发送密码重置请<br>求。) |  |  |  |
| _                                 | 下一步 取消                                            |  |  |  |

6. 当选择"邮箱重置密码"方式时,点击"下一步",则进入下图页面,用户需要输入本帐 号对应的邮箱地址。

#### 邮箱重置密码

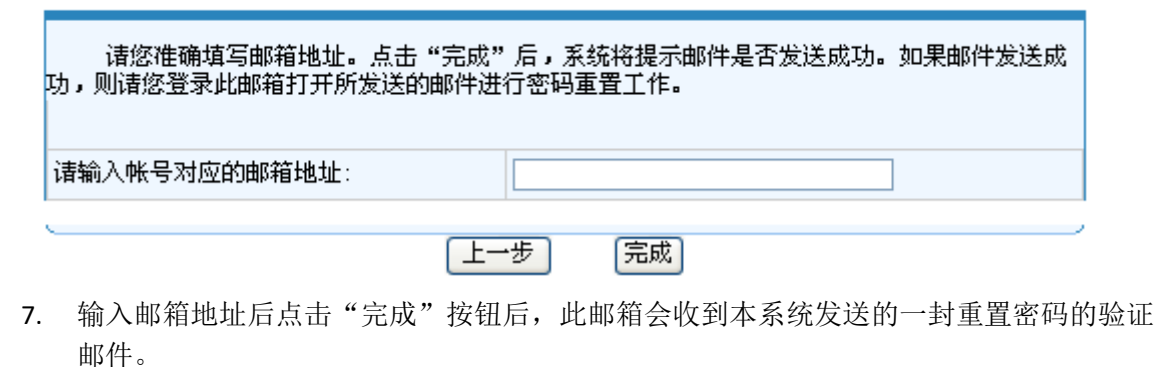

8. 登录邮箱,收到的邮件示意图如下:

置密码之后将会失效。

#### 发送邮件申请重置密码 🕁

收件人:

亲爱的用户 zy: 您好!

您收到这封电子邮件是因为:您在登录"中科院经营性国有资产监管信息系统"时忘记密码。假如这不是您本人所申请,请不用理会这封电子邮件,但是如果您持续收 到这类的信件骚扰,请您尽快联络系统管理员。 请使用以下链接,进行登录密码重置:<u>http://218.249.78.2:8080/AssetOperationSystem/support/mailer/WriteEmail/newLink.do?</u> <u>baby=MTAwMg==&man=MiAxMEwMTExMDQn/NTI=</u> 注意如果无法点击该URL链接地址,请将它复制并粘帖到浏览器的地址输入框,然后单击回车即可。该链接使用后将立即失效。

9. 点击邮件中的链接,进入密码修改页面进行密码的修改。注意:此链接点击一次进行重

|     | 當時修成   |           |
|-----|--------|-----------|
|     | 新密码:   |           |
|     | 确认新密码: |           |
|     | 确认 取消  |           |
| 10. |        | 如果用户忘记密码也 |

密码修改

忘记对应的邮箱,则选择"向系统管理员发邮件申请重置密码"方式。

#### 重置密码

|    | f重置密码(选择后,可以进入本帐号对应的邮箱进行密码重置。)          |
|----|-----------------------------------------|
| ĺ⊙ | 系统管理员发邮件申请重置密码(选择后,可以通过向系统管理员的邮箱发送密码重置请 |
| 求。 | )                                       |

 点击"下一步"后进入下图页面,用户需要输入单位名称(必填),联系人姓名(必填), 联系电话(必填),和其他联系方式。

#### 请录入系统管理员回复联系方式

| 诸您准确填写下列信息,点击"完成"后,所填写信息将随邮件发送给系统管理员,系统管理<br>员看到邮件后将尽快联系您。 |            |  |  |  |
|------------------------------------------------------------|------------|--|--|--|
| 请输入所在单位名称:                                                 | (必填)       |  |  |  |
| 联系人姓名:                                                     | (必填)       |  |  |  |
| 联系电话:                                                      | (必填)       |  |  |  |
| 其他联系方式:                                                    |            |  |  |  |
| <u> </u>                                                   |            |  |  |  |
|                                                            | [上一步] [元成] |  |  |  |

**12.** 输入必填信息后,点击"完成"按钮,系统会提示邮件发送成功。发送后请等待系统管理员与您电话联系。

## 三、 预计数填报数据填写与修改

用户成功登录进入主页面后,点击"预计数数据管理"下的"预计数填报"菜单,界面如下:

| CASI       |                                | de la          |                      | ∕a ↔ ilk-i | <b>坏/</b> 亡 亡 | 石体                    |        |              |              |      |                       | 首页                | &±      |      |
|------------|--------------------------------|----------------|----------------------|------------|---------------|-----------------------|--------|--------------|--------------|------|-----------------------|-------------------|---------|------|
| CAST       | 中科院经宫性国有资产监官信息系统 当前登录用户: 声学研究所 |                |                      |            |               |                       |        |              |              |      |                       |                   |         |      |
| >> 预计数数据管理 |                                | 投资企业预计数填报      |                      |            |               |                       |        |              |              |      |                       |                   |         |      |
| 预计数填报      | 年                              | 份              | 2012                 |            |               |                       | 院属单位:  | 声学研究所        |              |      |                       |                   |         |      |
| » 年报数据管理   | 联                              | 系人: ]          | 刘明                   |            |               |                       | 联系电话:  | 010-61223243 | 2            |      |                       |                   |         |      |
| 问题与解答      |                                | 新代             |                      | #162       | 导出Freel       |                       |        |              |              |      |                       |                   |         |      |
| >> 系统配置管理  |                                | 451-1          |                      | AUPA       |               |                       |        |              |              |      |                       |                   | 计导单位    | • == |
|            |                                | 投资<br>企业<br>序号 | 投资企业名称               | 营业收入       | 利润总额          | 归属于母公司<br>所有者的浄利<br>润 | 上繳稅金总額 | 利税总额         | 创汇额(万美<br>元) | 资产总额 | 归属于母公司<br>所有者权益合<br>计 | 院属单<br>位持股<br>比例% | 院風所有者权益 | · 35 |
|            | 1                              | 1              | 北京宏声致远科技有限公司         | 34.00      |               | 23.00                 |        |              |              |      |                       |                   | 0       | ^    |
|            | 1                              | 1.1            | 北京环声物业管理有限公司         | 34.00      |               |                       |        |              |              |      |                       |                   | 0       | í I  |
|            | l                              | 1.2            | 北京中科智网科技有限公司         | 34.00      |               |                       |        |              |              |      |                       |                   | 0       | 1    |
|            | 1                              | 1.3            | 北京中科移讯技术有限公司         | 34.00      |               |                       |        |              |              |      |                       |                   | 0       | 1    |
|            |                                | 1.4            | 北京中科信芯科技有限责任公司       | 4.00       |               |                       |        |              |              |      |                       |                   | 0       | 1    |
|            | 1                              | 1.5            | 北京中科海讯声纳工程技术有限公<br>司 | 4.00       |               | 23.00                 |        |              |              |      |                       |                   | 0       | i i  |
|            | 1                              | 1.6            | 北京易视威信息技术有限公司        | 3,443.00   |               |                       |        |              |              |      |                       |                   | 0       |      |
|            | [                              | 1.7            | 北京绿创声学工程股份有限公司       | 4.00       |               |                       |        |              |              |      |                       |                   | 0       | i i  |
|            | [                              | 1.8            | 北京中科华影传媒技术有限公司       | 34.00      |               |                       |        |              |              |      |                       |                   | 0       | 1    |
|            | <                              | 2              | 北京声超电子技术有限公司         | 3.00       |               |                       | 111    |              |              |      |                       |                   | 0       | >    |

- 系统管理员为每个登录用户设置好了所应该维护的企业预计数的权限,用户可 以在所列出的企业后面添加当年的预计数数据。
- 进入本页面后,系统默认"年份"字段为当年年份。如果想查看以前年份的数据,可以通过下拉框选择以前年份即可。"院属单位"字段为登录用户所在的单位名称。"联系人"与"联系电话"字段需由登录用户填写,以便国科控股在审核数据时联系之用。

|                 | 投资企业预计数填报           |
|-----------------|---------------------|
| 年份 2012 💌       | 院属单位:声学研究所          |
| 联系人 刘明          | 联系电话: 010-612232432 |
| 新增保存提交删除导出Excel |                     |

4. 如果当用户的计算机屏幕较小或分辨率较低时,数据填报界面可能无法全部展开,通过点击"菜单栏"右侧中部的箭头收起菜单栏可以改善可视界面大小,或者拖动表格下方的滚动条录入数据。

|        |   | 肤系 | 人: 3           | 10時                    |          |         |                       | 肤永电话:  | 010-61223243 | 2            |      |                       |                   |             | _   |
|--------|---|----|----------------|------------------------|----------|---------|-----------------------|--------|--------------|--------------|------|-----------------------|-------------------|-------------|-----|
| 计数数据管理 |   |    | 新增             | 保存 提交                  | 删除       | 导出Excel |                       |        |              |              |      |                       |                   |             |     |
|        |   |    |                |                        |          |         |                       |        |              |              |      |                       |                   | 计量单位        | L:7 |
| 题与解答   |   |    | 投资<br>企业<br>序号 | 投资企业名称                 | 营业收入     | 利润总额    | 归属于母公司<br>所有者的净利<br>润 | 上繳税金总额 | 利税总额         | 创汇額(万美<br>元) | 资产总额 | 归属于母公司<br>所有者权益合<br>计 | 院属单<br>位持股<br>比例% | 院風所有者权<br>益 | z   |
| 統配置管理  |   |    | 1.3            | 北京甲科移试技术有限公司           | 34.00    |         |                       |        |              |              |      |                       |                   | 0           | 5   |
|        |   |    | 1.4            | 北京中科信芯科技有限责任公司         | 4.00     |         |                       |        |              |              |      |                       |                   | 0           | )   |
|        |   |    | 1.5            | 北京中科海讯声纳工程技术有限公<br>司   | 4.00     |         | 23.00                 |        |              |              |      |                       |                   | O           | 5   |
|        | m |    | 1.6            | 北京易视威信息技术有限公司          | 3,443.00 |         |                       |        |              |              |      |                       |                   | 0           | 2   |
|        |   |    | 1.7            | 北京绿创声学工程股份有限公司         | 4.00     |         |                       |        |              |              |      |                       |                   | 0           | D   |
|        | T |    | 1.8            | 北京中科华影传媒技术有限公司         | 34.00    |         |                       |        |              |              |      |                       |                   | 0           | 5   |
|        |   |    | 2              | 北京声超电子技术有限公司           | 3.00     |         |                       |        |              |              |      |                       |                   | 0           | D   |
|        |   |    | 3              | 北京中科信利技术有限公司           | 34.00    |         |                       |        |              |              |      |                       |                   | 0           | 3   |
|        |   |    | 4              | 北京声创新技术发展有限公司          | 3,344.00 |         |                       |        |              |              |      |                       |                   | 0           | 5   |
|        |   |    | 5              | 天津开发区中科海讯科技有限公司        | 34.00    |         |                       |        |              |              |      |                       |                   | 0           | 3   |
|        |   |    | 6              | 无锡中科智能信息处理研发中心有<br>限公司 | 34.00    |         |                       |        |              |              |      |                       |                   | C           | 5   |
|        |   |    | 7              | 委诺朱洪微系统有限公司            | 34.00    |         | 3.242.00              |        |              |              |      |                       |                   | ſ           | a   |

- 5. 数据录入金额以"万元"为单位,录入完成后要及时点击"保存"按钮保存数据。用户在本界面填写的所有数字将被系统自动截取为精度为两位的数字进行保存。
- 6. 界面默认按"院属单位持股比例%"字段排序,也可以根据需要点击任何一个 字段的标题进行排序。

|    |    |                |                      |          |         | 投资企                   | 业预计数   | 填报           |              |      |                       |                   |             |    |
|----|----|----------------|----------------------|----------|---------|-----------------------|--------|--------------|--------------|------|-----------------------|-------------------|-------------|----|
|    | 年份 | 2              | 2012                 |          |         |                       | 院属单位:  | 声学研究所        |              |      |                       |                   |             |    |
|    | 联系 | 人: 刘           | 明                    |          |         |                       | 联系电话:  | 010-61223243 | 2            |      |                       |                   |             |    |
|    |    | 新增             | 保存 提交                | 删除       | 导出Excel |                       |        |              |              |      |                       |                   |             |    |
|    | _  |                |                      |          |         |                       |        |              |              |      |                       |                   | 计量单位:       | 万元 |
|    |    | 投资<br>企业<br>序号 | 投资企业名称               | 营业收入     | 利润总额    | 归属于母公司<br>所有者的诤利<br>润 | 上繳税金总额 | 利税总额         | 创汇额(万美<br>元) | 资产总额 | 归属于母公司<br>所有者权益合<br>计 | 院属单<br>位持股<br>比例% | 院属所有者权<br>益 | 臷  |
|    | E  | 1              | 北京声超电子技术有限公司         | 3.00     |         |                       |        |              |              |      |                       | 45.00             | 0           | ^  |
| ۲. | C  | 2              | 北京宏声致远科技有限公司         | 34.00    |         | 23.00                 |        |              |              |      |                       | 2.00              | 0           |    |
|    | С  | 2.1            | 北京中科华影传媒技术有限公司       | 34.00    |         |                       |        |              |              |      |                       | 16.00             | 0           |    |
|    | Е  | 2.2            | 北京绿创声学工程股份有限公司       | 4.00     |         |                       |        |              |              |      |                       | 12.00             | 0           |    |
|    |    | 2.3            | 北京易视威信息技术有限公司        | 3,443.00 |         |                       |        |              |              |      |                       | 9.00              | 0           |    |
|    | E  | 2.4            | 北京中科海讯声纳工程技术有限公<br>司 | 4.00     |         | 23.00                 |        |              |              |      |                       | 8.00              | 0           |    |
|    |    | 2.5            | 北京中科信芯科技有限责任公司       | 4.00     |         |                       |        |              |              |      |                       | 7.00              | 0           |    |
|    | С  | 2.6            | 北京中科移讯技术有限公司         | 34.00    |         |                       |        |              |              |      |                       | 6.00              | 0           |    |
|    | Е  | 2.7            | 北京中科智网科技有限公司         | 34.00    |         |                       |        |              |              |      |                       | 5.00              | 0           |    |
|    | С  | 2.8            | 北京环声物业管理有限公司         | 34.00    |         |                       |        |              |              |      |                       | 3.00              | 0           |    |
| <  | I  |                | 8                    |          |         |                       |        |              |              |      |                       |                   |             | >  |

7. "数据状态"字段显示五种状态:"填写"、"提交"、"审核通过"、"重复企业"
 和"其他"。"数据状态"的改变和对应的操作如下表所示。用户可以根据"数据状态"字段查看数据的审核情况。只有填写状态的数据可以进行"批量提交"
 和"批量删除"操作。

| 状态转变    | 操作 | 操作人      |
|---------|----|----------|
| 填写      | 保存 | 填报企业用户   |
| 填写→提交   | 提交 | 填报企业用户   |
| 提交→审核通过 | 审核 | 国科控股审核人员 |
| 提交→填写   | 退回 | 国科控股审核人员 |
| 审核通过→提交 | 消审 | 国科控股审核人员 |

| 审核通过→重复企业 | 重复   | 国科控股审核人员 |
|-----------|------|----------|
| 重复企业→审核通过 | 消重   | 国科控股审核人员 |
| 审核通过→其他   | 其他   | 国科控股审核人员 |
| 其他→审核通过   | 取消其他 | 国科控股审核人员 |

| <ul> <li>预计数数据管理</li> <li>预计数项指</li> <li>年报数据管理</li> <li>问题与解答</li> <li>系统配置管理</li> </ul> | ∓份 21<br>戌系人: <u>刘</u><br>新増 | D12<br>明<br>【保存 | ▼<br><br>提交           | 删除     |      | 投:<br>cel    | 资企业预<br><sup>院履</sup><br>联3 | <b>计数填报</b><br><sup>重单位:声学研:<br/><sup>低电话: <u>010-61</u>3</sup></sup> | 充所<br>2232432     |             |      | 1          |      | 计量单位: | 万元 |
|-------------------------------------------------------------------------------------------|------------------------------|-----------------|-----------------------|--------|------|--------------|-----------------------------|-----------------------------------------------------------------------|-------------------|-------------|------|------------|------|-------|----|
|                                                                                           | 曹业收入                         | 利润总额            | 归属于母公司<br>所有者的诤利<br>润 | 上繳税金总额 | 利税总额 | 创汇额(万美<br>元) | 资产总额                        | 归属于母公司<br>所有者权益合<br>计                                                 | 院属单<br>位持股<br>比例% | 院属所有者权<br>益 | 数据状态 | 填报日期       | 审核日期 | 备注    |    |
|                                                                                           | 3.00                         |                 |                       |        |      |              |                             |                                                                       | 45.00             | 0           | 填写   | 2012-10-24 |      |       | ^  |
|                                                                                           | 34.00                        |                 | 23.00                 |        |      |              |                             |                                                                       | 2.00              | 0           | 填写   | 2012-10-24 |      |       |    |
|                                                                                           | 34.00                        |                 |                       |        |      |              |                             |                                                                       | 16.00             | 0           | 填写   | 2012-10-24 |      |       |    |
|                                                                                           | 4.00                         |                 |                       |        |      |              |                             |                                                                       | 12.00             | 0           | 填写   | 2012-10-24 |      |       |    |
|                                                                                           | 3,443.00                     |                 |                       |        |      |              |                             |                                                                       | 9.00              | 0           | 填写   | 2012-10-24 |      |       |    |
|                                                                                           | 4.00                         |                 | 23.00                 |        |      |              |                             |                                                                       | 8.00              | 0           | 填写   | 2012-10-24 |      |       |    |
|                                                                                           | 4.00                         |                 |                       |        |      |              |                             |                                                                       | 7.00              | 0           | 填写   | 2012-10-24 |      |       |    |
|                                                                                           | 34.00                        |                 |                       |        |      |              |                             |                                                                       | 6.00              | 0           | 填写   | 2012-10-24 |      |       |    |
|                                                                                           | 34.00                        |                 |                       |        |      |              |                             |                                                                       | 5.00              | 0           | 填写   | 2012-10-24 |      |       |    |
|                                                                                           | 34.00                        |                 |                       |        |      |              |                             |                                                                       | 3.00              | 0           | 填写   | 2012-10-24 |      |       | >  |

8. 当用户点击"保存"和"批量提交"按钮时,系统将自动取服务器的当前日期 写入"填报日期"字段。当国科控股人员对该企业数据进行审核时系统将自动 取服务器的当前日期写入"审核日期"字段。

## 四、 预计数填报数据新增

当用户进入填报界面发现有需要填报预计数的投资企业未被列出时,则需 要先到"组织机构管理"菜单中,在本单位的下级新增该投资企业。然后再到 本填报界面通过"增加"操作新增该企业并进行预计数填报。

|            |               |      |                       |        |      |              |      |                       |                   |             |      |                |      |       | -    |
|------------|---------------|------|-----------------------|--------|------|--------------|------|-----------------------|-------------------|-------------|------|----------------|------|-------|------|
|            |               |      |                       |        |      | 投            | 资企业预 | 计数填报                  |                   |             |      |                |      |       |      |
|            | 年份 20         | )12  | ~                     |        |      |              | 院师   | 禹单位: 声学研              | 究所                |             |      |                |      |       |      |
|            | 联系人: <u>刘</u> | 明    |                       |        |      |              | 联系   | 系电话: <u>010-61</u> ;  | 2232432           |             |      |                |      |       |      |
|            | ¥fit00        | 保存   | 福心                    |        |      | cel          |      |                       |                   |             |      |                |      |       |      |
|            | 421-8         |      |                       |        |      |              |      |                       |                   |             |      |                |      | 计量单位: | ਸ਼ਾ  |
|            | 营业收入          | 利润总额 | 归属于母公司<br>所有者的净利<br>润 | 上繳税金总额 | 利税总额 | 创汇额(万美<br>元) | 资产总额 | 归属于母公司<br>所有者权益合<br>计 | 院属单<br>位持股<br>比例% | 院属所有者权<br>益 | 数据状态 | 填报日期           | 审核日期 | 备注    | /5/1 |
|            |               |      |                       |        |      |              |      |                       |                   |             | 填写   | 2012-10-<br>24 |      |       | ^    |
| Ľ          | 3.00          |      |                       |        |      |              |      |                       | 45.00             | 0           | 填写   | 2012-10-24     |      |       | 1    |
| <u>r</u> - | 34.00         |      | 23.00                 |        |      |              |      |                       | 2.00              | 0           | 填写   | 2012-10-24     |      |       |      |
|            | 34.00         |      |                       |        |      |              |      |                       | 16.00             | 0           | 填写   | 2012-10-24     |      |       | Ξ    |
|            | 4.00          |      |                       |        |      |              |      |                       | 12.00             | 0           | 填写   | 2012-10-24     |      |       |      |
|            | 3,443.00      |      |                       |        |      |              |      |                       | 9.00              | 0           | 填写   | 2012-10-24     |      |       |      |
|            | 4.00          |      | 23.00                 |        |      |              |      |                       | 8.00              | 0           | 填写   | 2012-10-24     |      |       |      |
|            | 4.00          |      |                       |        |      |              |      |                       | 7.00              | 0           | 填写   | 2012-10-24     |      |       |      |
|            | 34.00         |      |                       |        |      |              |      |                       | 6.00              | 0           | 填写   | 2012-10-24     |      |       |      |
| <          | 34.00         |      |                       |        |      |              |      |                       | 5.00              | n           | 情空   | 2012-10-24     |      |       | >    |

## 五、 预计数填报数据删除

如果在列出的企业中有不需要录入预计数的企业,可以选中此企业前面的 复选框然后点击"删除"按钮进行一个或多个企业的删除。

|   |          |                |                      |          |         | 投资企                   | 业预计数   | 填报           |              |      |                       |                   |             | 100  |
|---|----------|----------------|----------------------|----------|---------|-----------------------|--------|--------------|--------------|------|-----------------------|-------------------|-------------|------|
|   | 年份       |                | 2012                 |          |         |                       | 院属单位:  | 声学研究所        |              |      |                       |                   |             |      |
|   | 联系       | 人: 文           | 1明                   |          |         |                       | 联系电话:  | 010-61223243 | 2            |      |                       |                   |             |      |
|   |          | 新増             | 保存 提交                |          | 导出Excel |                       |        |              |              |      |                       |                   |             | _    |
|   |          |                |                      |          |         |                       |        |              |              |      |                       |                   | 计量单位:       | : 万元 |
|   |          | 投资<br>企业<br>序号 | 投资企业名称               | 营业收入     | 利润总额    | 归属于母公司<br>所有者的净利<br>润 | 上繳税金总额 | 利税总额         | 创汇额(万美<br>元) | 资产总额 | 归属于母公司<br>所有者权益合<br>计 | 院属单<br>位持股<br>比例% | 院属所有者权<br>益 | 3    |
|   |          |                | 北京声超电子技术有限公司         | 3.00     |         |                       |        |              |              |      |                       | 45.00             | 0           | ^    |
|   |          |                | 北京宏声致远科技有限公司         | 34.00    |         | 23.00                 |        |              |              |      |                       | 2.00              | 0           |      |
| 2 | ✓        | 1.1            | 北京中科华影传媒技术有限公司       | 34.00    |         |                       |        |              |              |      |                       | 16.00             | 0           |      |
|   |          | 2.2            | 北京绿创声学工程股份有限公司       | 4.00     |         |                       |        |              |              |      |                       | 12.00             | 0           |      |
|   | <b>~</b> | :.3            | 北京易视威信息技术有限公司        | 3,443.00 |         |                       |        |              |              |      |                       | 9.00              | 0           |      |
|   |          | 1.4            | 北京中科海讯声纳工程技术有限公<br>司 | 4.00     |         | 23.00                 |        |              |              |      |                       | 8.00              | 0           |      |
| 1 |          | 2.5            | 北京中科信芯科技有限责任公司       | 4.00     |         |                       |        |              |              | _    |                       | 7.00              | 0           |      |
|   |          | 2.6            | 北京中科移讯技术有限公司         | 34.00    |         |                       |        |              |              |      |                       | 6.00              | 0           |      |
|   |          | 2.7            | 北京中科智网科技有限公司         | 34.00    |         |                       |        |              |              |      |                       | 5.00              | 0           |      |
| < |          | 2.8            | 北京环声物业管理有限公司         | 34.00    |         |                       |        |              |              |      |                       | 3.00              | 0           | >    |

## 六、 预计数填报数据提交

预计数填写完毕提交时,可以先选中需要提交数据企业前面的复选框,然 后点击"提交"按钮进行一个或多个企业的数据提交。提交后的数据将不能被 修改和删除。如果发现提交的数据有误,应联系国科控股的相关人员将有错的 数据退回,被退回的数据在此处显示为"填写"状态,用户重新修改完成后再 进行提交操作。

| :  | 年份<br>联系. | 人: <u>す</u><br>新増 | 2012 · · · · · · · · · · · · · · · · · · · | 删除 (     | 导出Excel | 投资企                   | <b>业预计数</b><br>院属单位:<br>联系电话: | <b>真报</b><br>声学研究所<br><u>010-61223243</u> | 2            |      |                       |                   | 计量单位:       | 5万 |
|----|-----------|-------------------|--------------------------------------------|----------|---------|-----------------------|-------------------------------|-------------------------------------------|--------------|------|-----------------------|-------------------|-------------|----|
|    |           | 投资<br>企业<br>序号    | 投资企业名称                                     | 营业收入     | 利润总额    | 归属于母公司<br>所有者的浄利<br>润 | 上繳税金总额                        | 利税总额                                      | 创汇额(万美<br>元) | 资产总额 | 归属于母公司<br>所有者权益合<br>计 | 院属单<br>位持股<br>比例% | 院属所有者权<br>益 | 数  |
|    | <b>V</b>  |                   | 北京声超电子技术有限公司                               | 3.00     |         |                       |                               |                                           |              |      |                       | 45.00             | 0           | ^  |
|    |           | 2                 | 北京宏声致远科技有限公司                               | 34.00    |         | 23.00                 |                               |                                           |              |      |                       | 2.00              | 0           |    |
| 2  | <b>V</b>  | 2.1               | 北京中科华影传媒技术有限公司                             | 34.00    |         |                       |                               |                                           |              |      |                       | 16.00             | 0           |    |
|    |           | 2.2               | 北京绿创声学工程股份有限公司                             | 4.00     |         |                       |                               |                                           |              |      |                       | 12.00             | 0           |    |
|    | <b>V</b>  | 2.3               | 北京易视威信息技术有限公司                              | 3,443.00 |         |                       |                               |                                           |              |      |                       | 9.00              | 0           |    |
|    |           | 2.4               | 北京中科海讯声纳工程技术有限公<br>司                       | 4.00     |         | 23.00                 |                               |                                           |              |      |                       | 8.00              | 0           |    |
| 11 |           | 2.5               | 北京中科信芯科技有限责任公司                             | 4.00     |         |                       |                               |                                           |              |      |                       | 7.00              | 0           |    |
|    |           | 2.6               | 北京中科移讯技术有限公司                               | 34.00    |         |                       |                               |                                           |              |      |                       | 6.00              | 0           |    |
|    |           | 2.7               | 北京中科智网科技有限公司                               | 34.00    |         |                       |                               |                                           |              |      |                       | 5.00              | 0           |    |
| <  |           | 2.8               | 北京环声物业管理有限公司                               | 34.00    |         |                       |                               |                                           |              |      |                       | 3.00              | 0           | >  |

### 七、 密码修改

当用户希望修改登录密码时,直接点击"系统配置管理"下的"帐号信息维护"菜单,点击"密码维护"页面。录入"原密码"、"新密码"和"确认新密码" 后,点击"确定"按钮保存。

| 硕计数数据管理<br> |                    | 帐号信息修改 |          |
|-------------|--------------------|--------|----------|
| - 报数据管理<br> | <b>密码维护</b> 联系信息维护 |        |          |
| 统配置管理       |                    | 原密码:   |          |
| 织机构管理       |                    | 新密码:   |          |
| (号信息维护      |                    |        |          |
|             |                    | 明认新咨码: | Tin Sile |
|             |                    |        | 收得       |
|             |                    |        |          |
|             |                    |        |          |
|             |                    |        |          |
|             |                    |        |          |
|             |                    |        |          |

### 八、 组织机构管理维护说明

自 2017 年 8 月 1 日中国科学院国资监管信息系统(以下简称"国资监管系统")上线试运行后,年报系统原"系统配置管理一组织机构管理"功能不再使用,后续统一在国资监管系统中维护组织机构信息。有关年报、预计数填报工作,仍继续沿用年报系统填报。